# HOW TO DOWNLOAD PLOTS ONTO THE RANGER 7

1. Ensure your Ranger 7 is connected to the internet (and not connected to a Forest Service Network). Then, either Double-Click the Midas Desktop Shortcut on the Ranger 7, or open the internet browser and navigate to the Midas website, or if reading this on a Ranger 7, click here:

FIA Mobile Integrated Data Acquisition System (usda.gov)

2. Login to Midas with your REGION, USERNAME and PASSWORD. Be careful entering upper case letters and special symbols on the Ranger 7.

| USDA FOREST SERVICE                                                                                                    | Visitor # (Not Logged In)                                                                                           | Log Into System |
|----------------------------------------------------------------------------------------------------|----------------------------------------------------------------------------------------------------|-----------------|
|                                                                                                    | Mobile Integrated Data Acquis                                                                                       | ition System    |
| Menu Options<br>Field<br>QAQC<br>Edit<br>Plot Tracking<br>Reports<br>Field Productivity<br>Utilities<br>Profiles<br>Admin Tools<br>PHP Tools<br>Help<br>Contact Us | Select your region         Region SRS         Enter your credentials         Username [oshualkirby         Password |                 |
|                                                                                                    | Login Cancel                                                                                                    |                 |

## 3. Update Midas software by first browsing to your C:\MIDAS folder.

| lenu Options                    | Leo | Install/Update MIDAS Software                                              |                                                                                                    |                                                  | н   |
|---------------------------------|-----|----------------------------------------------------------------------------|----------------------------------------------------------------------------------------------------|--------------------------------------------------|-----|
| QAQC     Edit     Plot Tracking | Usc | Browse to your C:\MIDAS folder an<br>install then you don't need to select | d select the ClientVersions<br>t your ClientVersions.ini file                                                                    | ini file. If you're doing a                      | new |
|                                 |     | Select your ClientVersions in                                              | Verified                                                                                                    | ×                                                |     |
|                                 |     |                                                                            | Your login credentials have be<br>accepted. Your MIDAS access<br>to LEVEL 2. Check for update<br>that your software installation | een<br>level is set<br>s to verify<br>h is up to |     |
|                                 |     | Check for Opdates                                                          | Your web password will need                                                                                                    | to be reset                                      |     |
|                                 |     | Username Joshualkirby                                                      | in 8 days.                                                                                                    |                                                  |     |
|                                 |     | Password                                                                   |                                                                                                    | Ok                                               |     |
|                                 |     | Credentials verified!                                                      |                                                                                                    | ]                                                |     |

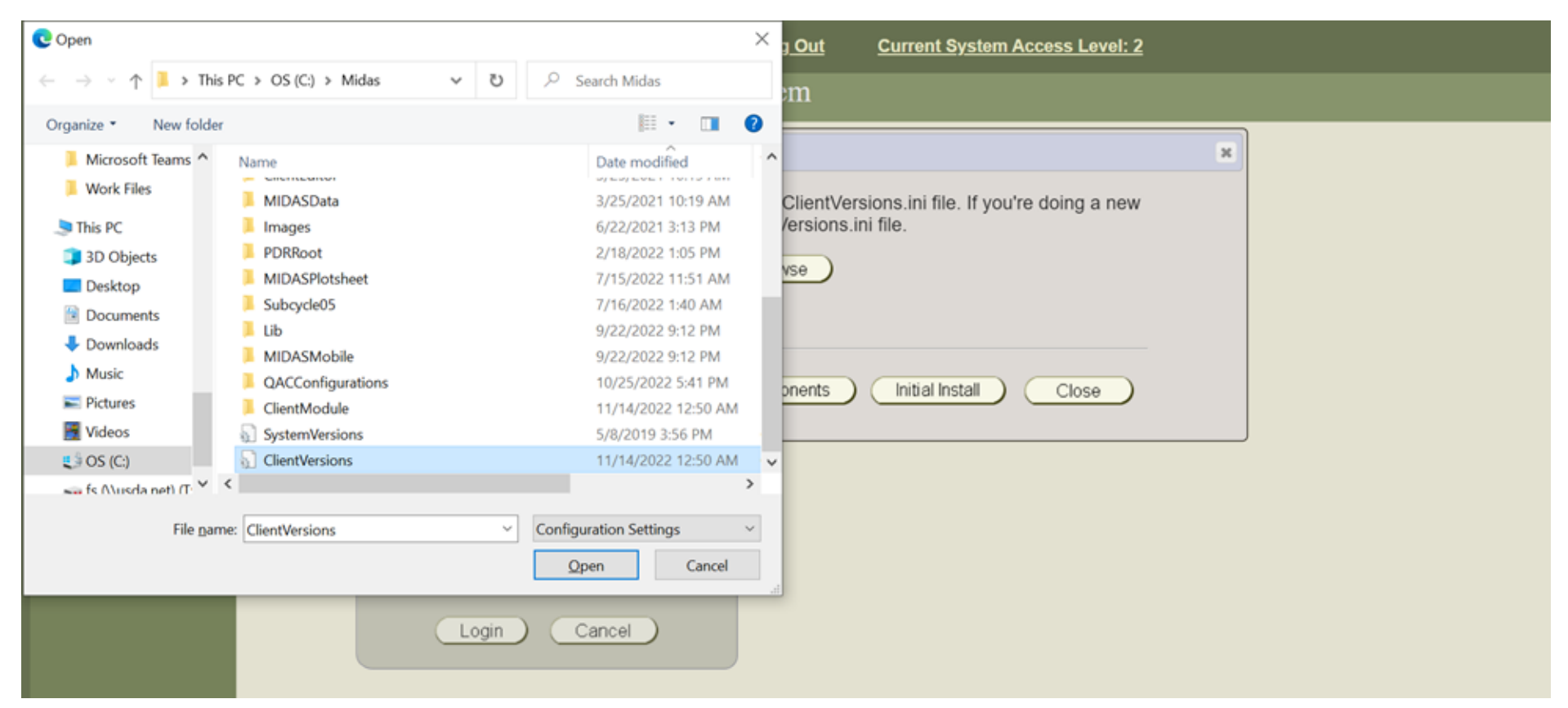

#### 4. Select the CLIENTVERSIONS.INI file. Be careful not to accidently drag and drop Midas program folders if using the Ranger 7 stylus.

#### 5. Select CHECK FOR UPDATES.

| USDA FOREST SERVICE                                                                                                    | Welcome Joshua                                                              | Visitor # 633883                                                                                                    | Log Out                                             | Current System Access Level: 2                      |    |  |
|----------------------------------------------------------------------------------------------------|-----------------------------------------------------------------------------|----------------------------------------------------------------------------------------------------|-----------------------------------------------------|-----------------------------------------------------|----|--|
|                                                                                                    | Mobile Integra                                                              | ated Data Acquisition                                                                                                    | n System                                            |                                                     |    |  |
| Menu Options<br>Field<br>QAQC<br>Edit<br>Plot Tracking<br>Field Productivity<br>Utilities<br>Profiles<br>Admin Tools<br>PHP Tools<br>Help<br>Contact Us | Use<br>Install/U<br>Browse<br>install th<br>Cl<br>User<br>Pass<br>Credentia | pdate MIDAS Software         to your C:\MIDAS folder and sen you don't need to select you         en you don't need to select you         ie       Standard updates used after computer has Midas installed that updates only newer components. Expected to be run at every login.         Check for Updates       Updates         is verified!       Login         Cancel       Cancel | select the ClientVe<br>our ClientVersions<br>Browse | rsions.ini file. If you're doing a new<br>ini file. | 38 |  |

### 6. Select DOWNLOAD UPDATES.

| FIA Mobile Integrated Data Acque 🗙                                                                                                    | +                                                                                                    | - o ×                                                   |
|----------------------------------------------------------------------------------------------------|----------------------------------------------------------------------------------------------------|---------------------------------------------------------|
| ← → C                                                                                                    | usda.gov/fia/midas-v2/main?action=SetDBAccess A <sup>th</sup> ਨ<br>US BANK 🏟 SRS-FIA DA 🎯 Citrix Receiver 🎦 FIA Library 🥸 AgLearn 🔖 USDA Plants Datab 🍱 Microsoft Forms                                                                                                    | Sign in          ···           >         Cher favorites |
| USDA FOREST SERVICE Welcon                                                                                                    | me Joshua Visitor # 635979 <u>Log Out</u> <u>Current System Access Level: 2</u><br>pile Integrated Data Acquisition System                                                                                                    |                                                         |
| Menu Options<br>Field<br>QAQC<br>Edit<br>Plot Tracking<br>Reports<br>Field Productivity<br>Utilities<br>Profiles<br>Admin Tools<br>PHP Tools<br>Help<br>Contact Us | Install/Update MIDAS Software       Install/Update MIDAS folder and select the ClientVersions.ini file. If you're doing a new install then you don't need to select your ClientVersions.ini file.         ClientVersions.ini       New Software Available         MIDAS software updates are availat       New Software updates are available.         Please click on the DownloadUpdates link to download these updates.       Close         Username [oshualkirby       Ok         Password       Ok |                                                         |

7. To ensure the update goes to the correct location, select SAVE AS from the drop-down list and then save to the Downloads folder. Once the download is complete, select OK to be taken to the next screen.

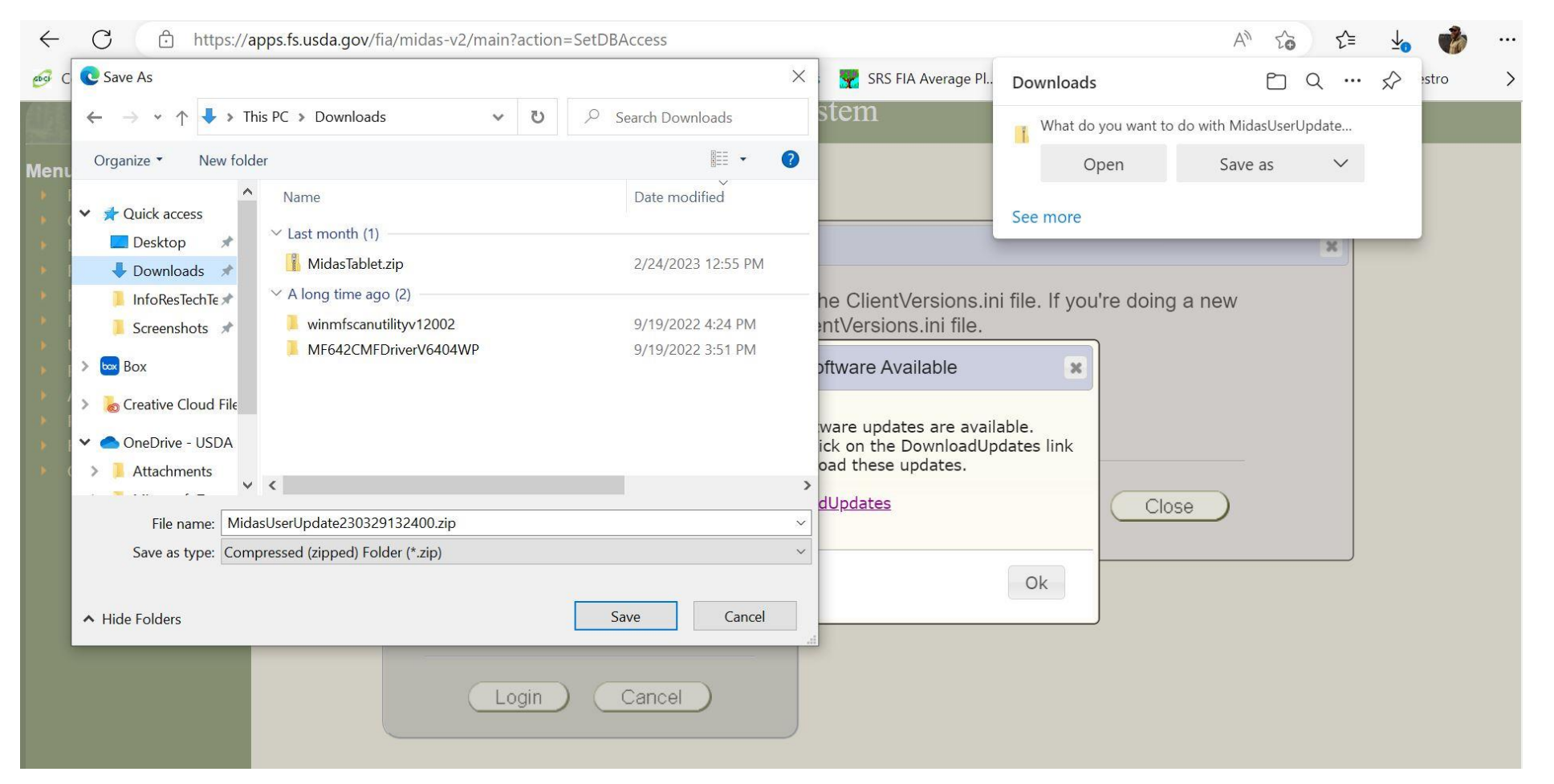

8. Navigate to MENU OPTIONS, select FIELD, and then select GET HISTORICAL FIELD DATA. Choose State Name, Inventory Year, Phase and Protocols, and Counties. Press GET SELECTED PLOTS.

QA Crews: In addition to Historical QAQC Data, download associated Historical Field Data to avoid NOMS warnings/errors in Midas.

| USDA FOREST SERVICE                                                                                                    | Welcome Joshua   | Visitor # 633883                                                                                                    | Log Out                                                                        | Current Syst | stem Access Level: 2                                                                                                    |                                                                                                    |  |  |
|----------------------------------------------------------------------------------------------------|------------------|----------------------------------------------------------------------------------------------------|--------------------------------------------------------------------------------|--------------|----------------------------------------------------------------------------------------------------|----------------------------------------------------------------------------------------------------|--|--|
|                                                                                                    | Mobile Integrate | d Data Acquisition S                                                                                                    | ystem                                                                          |              |                                                                                                    |                                                                                                    |  |  |
| Menu Options<br>- Field<br>- Get Historical Field<br>Data<br>- Gat Field<br>Plot Packets<br>- Crew Plot Files<br>Archive<br>- Annual Security<br>Training<br>- OACC<br>- Latt<br>- Plot Tracking<br>- Red Ptoductivity<br>- Utilities<br>- Plot Iss<br>- Admin Tools<br>- Phylics<br>- Help<br>- Contact Us | Get Field His    | State Name<br>Ceorgia<br>Ceorgia<br>Centucky<br>Louisiana<br>D Uroelect AI<br>Protocols<br>Phuse: and Protocol<br>Pluse: and Protocol<br>Pluse: and Protocol | Surveys<br>Towents<br>20<br>20<br>20<br>20<br>20<br>20<br>20<br>20<br>20<br>20 | red Plots    | Counties (Optional)           Code         County Name           1         Acadia           3         Allen           5         Ascension           7         Assumption           9         Ausymption           9         Ausymption | State Name<br>Louisiana<br>Louisiana<br>Louisiana<br>Louisiana<br>Louisiana<br>Louisiana<br>Louisiana<br>Louisiana<br>Louisiana<br>Louisiana<br>Louisiana<br>Louisiana<br>Louisiana |  |  |

| USDA FOREST SERVICE                                                                                                    | Welcome Joshua         Visitor # 633883         Log Out           Historical Field Plot List | Current System A                     | ccess Level: 2                      |                                                  |  |  |  |  |  |
|----------------------------------------------------------------------------------------------------|----------------------------------------------------------------------------------------------|--------------------------------------|-------------------------------------|--------------------------------------------------|--|--|--|--|--|
|                                                                                                    | Field Historical Plots                                                                       |                                      |                                     |                                                  |  |  |  |  |  |
| enu Options                                                                                                    | ⊘ D ⊕ Show All ✓ plots                                                                       |                                      |                                     |                                                  |  |  |  |  |  |
| Get Historical Field Data     Get Field Flot Packets     Crew Plot Files     Annual Security     Training     QAQC     Edit     Plot Tracking     Reports     Field Productivity     Utilities     Profiles     Admin Tools     PitP Tools     Helo | Plot ID                                                                                      | Plot<br>Packet DB Load<br>Files Date | Assigned Assigned<br>Crew Name Name | Assigned Assign<br>Geographic Dut<br>Area Statie |  |  |  |  |  |
|                                                                                                    | LA.001.00025.09.06.P2.910.STD                                                                | 2                                    | U.S. Forest<br>Service              | Zone 3                                           |  |  |  |  |  |
|                                                                                                    | LA.001.00035.09.06.P2.910.STD                                                                |                                      | U.S. Forest<br>Service              | Zone 3                                           |  |  |  |  |  |
|                                                                                                    | LA.001.00055.09.06.P2.910.STD                                                                | 2                                    | U.S. Forest<br>Service              | Zone 3                                           |  |  |  |  |  |
|                                                                                                    | LA.001.00072.09.06.P2.910.STD                                                                | 2                                    | U.S. Forest<br>Service              | Zone 3                                           |  |  |  |  |  |
|                                                                                                    | LA.003.00001.09.06.P2.910.STD                                                                |                                      | U.S. Forest<br>Service              | Zone 3                                           |  |  |  |  |  |
|                                                                                                    | LA.003.00028.09.06.P2.910.STD                                                                | 2                                    | U.S. Forest<br>Service              | Zone 3                                           |  |  |  |  |  |
|                                                                                                    |                                                                                              |                                      |                                     |                                                  |  |  |  |  |  |
|                                                                                                    | 1 to 406 of 406 rows                                                                         |                                      |                                     | Previous 1 Next                                  |  |  |  |  |  |
|                                                                                                    | Select AI (Unosiect AI) (Select AI Packets) (Unselect AI Pa                                  | aciata                               | All Plots     Ocompleted Plots      | s ONot Completed Plots                           |  |  |  |  |  |
|                                                                                                    |                                                                                              |                                      |                                     |                                                  |  |  |  |  |  |
|                                                                                                    |                                                                                              |                                      |                                     |                                                  |  |  |  |  |  |
|                                                                                                    |                                                                                              | Get Plots Close                      |                                     |                                                  |  |  |  |  |  |
|                                                                                                    |                                                                                              |                                      |                                     |                                                  |  |  |  |  |  |
|                                                                                                    | Get Se                                                                                       | elected Plots                        | ancel                               |                                                  |  |  |  |  |  |

## 9. Choose SELECT ALL and SELECT ALL PACKETS, then Press GET PLOTS.

10. Select DOWNLOAD HISTORICAL DATA and select SAVE from the drop-down list (this time, the file should go to the Downloads folder without needing to select SAVE AS). Once file has completed downloading, select CLOSE.

|                                                                                                    | Welcome Joshua Visitor # 633883 Log Out Current System Access Level: 2 | Downloads                                   | Ľ < … <>       |
|----------------------------------------------------------------------------------------------------|------------------------------------------------------------------------|---------------------------------------------|----------------|
|                                                                                                    | Field Historical Plots                                                 | What do you want to do with Midas           | iHISTFiles22 X |
| Menu Options                                                                                                    |                                                                        | Open Save a                                 | is V           |
| <ul> <li>Get Historical Field</li> <li>Data</li> <li>Get Field</li> </ul>                                                                                            | Plot ID Plot DB Load Assigned<br>Fles Date Crew Name                   | Ass<br>Emg<br>N. MidasUserUpdate22111400490 | Save           |
| Plot Packets<br>Crew Plot Files<br>Archive<br>Annual Security<br>Training<br>QAQC<br>Edit<br>Plot Tracking<br>Reports<br>Field Productivity<br>Utilities<br>Profiles | Download Complete KUS                                                  | Removed<br>S. Fore                          |                |
|                                                                                                    | Download from database complete. Click on the get                      | See more                                    |                |
|                                                                                                    | LA.001.00035.09.06.P2.910.STD DownloadHistoricalData                   | Zone 3                                      |                |
|                                                                                                    | LA.001.00055.09.06.P2.910.STD U.S. Ser                                 | Vice Zone 3                                 |                |
|                                                                                                    | LA.001.00072.09.06.P2.910.STD Close U.S. Ser                           | 5 Forest Zone 3                             |                |
| Admin Tools     PHP Tools     Help                                                                                                    | LA.003.00001.09.06.P2.910.STD See                                      | X Forest Zone 3                             |                |
| Contact Us                                                                                                    | 🖬 LA.003.00028.09.06.P2.910.STD                                        | x Forest Zone 3                             |                |
|                                                                                                    |                                                                        | • •                                         |                |
|                                                                                                    | 1 to 406 of 406 rows                                                   | Previous 1 Next                             |                |
|                                                                                                    | Select All Unoreicd All Packets Unoreicd All Packets @ All Plots O Com | npleted Plots ONot Completed Plots          |                |
|                                                                                                    |                                                                        |                                             |                |
|                                                                                                    |                                                                        |                                             |                |
|                                                                                                    | Get Plots Close                                                        |                                             |                |
|                                                                                                    | Get Selected Plots Cancel                                              |                                             |                |

11. Finally, open Midas Utilities and, once opened, the Midas files that are saved to the Downloads folder will be automatically unzipped (clicking on UNZIP DOWNLOADED FILES is only needed if Midas Utilities is already running when Midas files are downloaded).

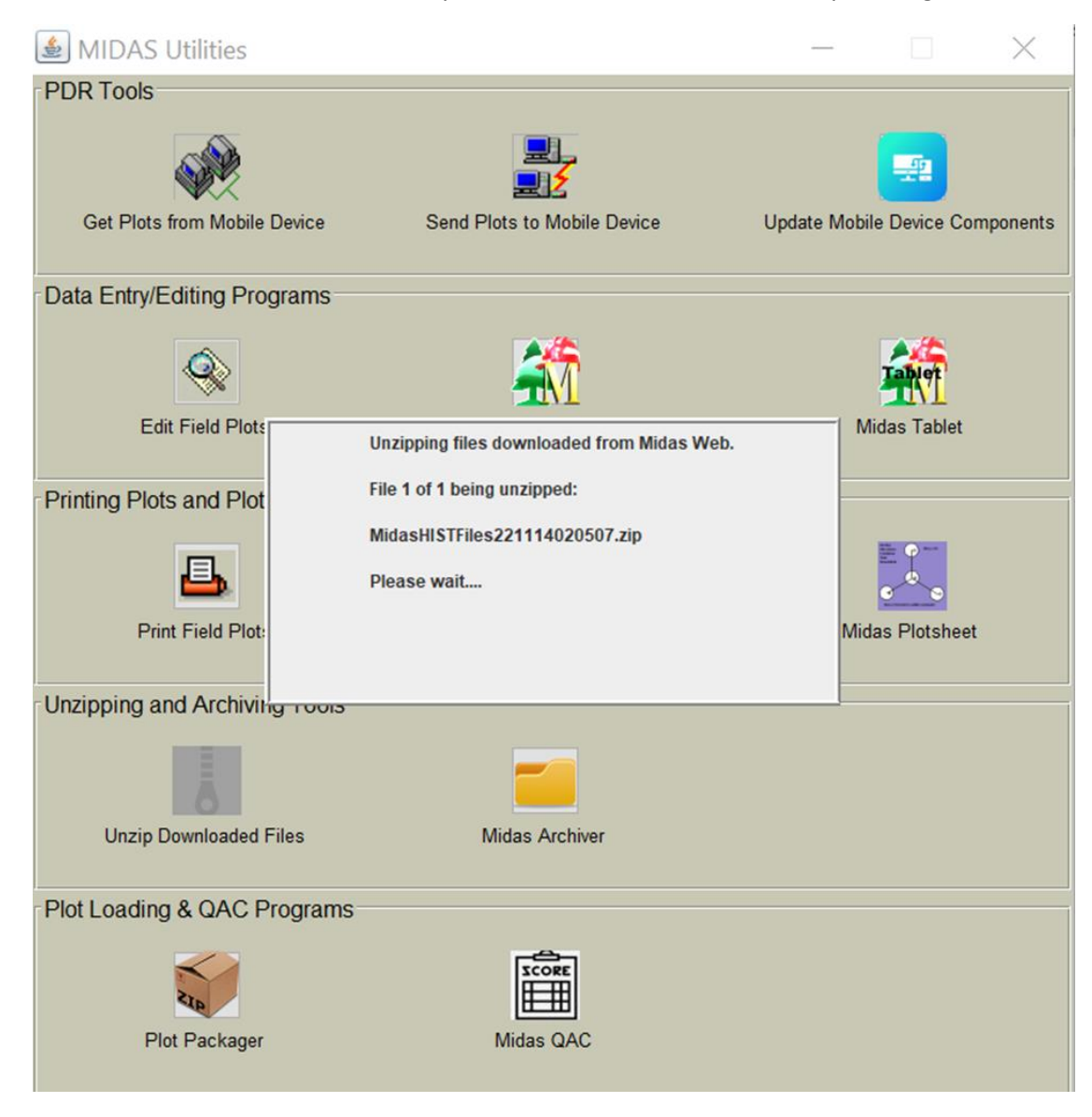